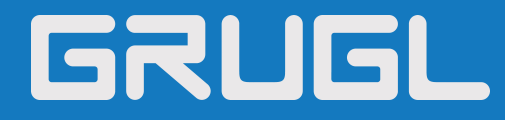

# GNP-1110 IP网络音频终端 用户指南

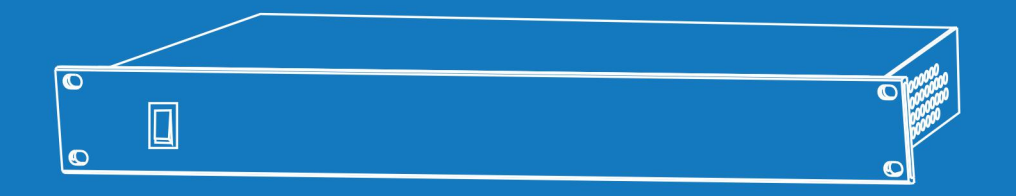

2015版 IP网络公共广播系统

| 概述     | 1 |
|--------|---|
| 安全预防措施 | 1 |
| 产品介绍   | 2 |
| 硬件接口说明 | 2 |
| 入门     | 3 |
| 装箱单    | 3 |
| 连线     | 4 |
| 基本网络设置 | 5 |
| 基本功能   | 6 |
|        | 6 |
| 分区控制   | 6 |
| 故障排除   | 7 |
| 版权声明   | 8 |
|        |   |

# 概述

## 安全预防措施

请遵守警告以及有关安全提示。 请在阅读完毕后,将本手册置于取用方便之处,以备日后参考之用。

## 警告警示

放示志表示,设备打开操作潜在安全隐患,非专业人员误操作时可能导致严重伤害或死亡。

该标志用于,提醒用户本设备的随附资料中包含了重要的操作和维护(维修)说明。

#### 设置及安装机器时

(1) 避免被水沾湿

请勿将机器暴露于雨天或可能被水或其它液体沾污的环境,否则可能导致火灾或触电。

(2) 请勿使用指定外的电源电压

必须使用机器所标识的电压连接机器。

使用高于所标识的电压时,可能会导致火灾或触电。

(3) 请勿刮伤电源线

请勿刮伤电源线,也请勿切割、扭绞电源线。

同时避免电源线靠近发热体,禁止在电源线上放置重物(包括机器本身),否则可能引发火灾或触电。

#### 使用机器时

(1) 一旦发生异常

在使用中,发现以下异常现象立即切断电源,请与本公司经销商联系。如继续使用,将有可能引发火灾或造成触电。

- •机器冒烟、或是发出怪味。
- •机器内部被水或异物侵入。
- •机器摔落,或机器外壳破损。
- •电源线受损(线芯外露或断线等)。
- •不能联网、没有声音等。
- (2) 请勿打开机器内部或改造机器。

请勿让异物侵入机器内部

请勿让金属类物品或易燃性物体等异物,插入机器通风口等地方或丢入机器内部,否则将有可能引发火灾或造成触电。

(3) 打雷时请勿触摸

为避免触电, 雷电时请勿触摸机器、插头等。

(4) 请勿将装有液体的容器或小的金属物体放置于机器上方

若不慎打翻容器,并让液体渗入机器时,将有可能引发火灾或造成触电。

(5) 请勿打开机器内部或改造机器

机器内部包含高电压零件,一旦打开外盖,或改造机器时,将有可能引发火灾或是造成触电。一切有关维修和机器内部改造等 事项,需由专业人员操作。

(6) 维护保养时或长时间不使用时之注意事项

维护保养时,或机器 10 天或 10 天以上的时间不使用时,为确保安全,请切断电源开关,并将电源插头拔出。若未遵守本项规 定,将有可能会造成触电或引发火灾。

# 产品介绍

IP 网络音频终端内嵌本公司自主知识产权一IP Audio数字网络音频技术,配备一路外部线路输入端口、一路立体声线路输出端口、一路受控电源输出端口、八路短路输出端口和八路定压(100V)音频输出等端口,可用作广播音频解码。

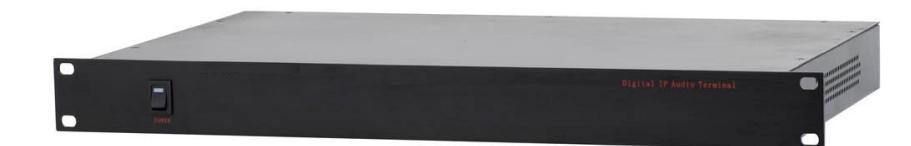

- 机架式设计 (1U), 铝拉丝面板, 结构简洁实用。
- 采用高速工业级双核(ARM+DSP)芯片,启动时间≤1秒。
- 自带1路音频线路输出,接外部功放扩音(带回路检测,可远程监听)。
- 独特的 8 分区功能,适合于需要分区多且音源相同的环境。
- 内置电源控制,根据声音有无自动开关外部设备(如:功放),避免外部设备空闲时间供电。
- 带 8 路短路输出,可控制 24V 强切电源等设备。
- 可接收服务器广播节目,从本地线路进行输出。
- 有以太网口地方即可接入,支持跨网段和跨路由。

## 硬件接口说明

前面

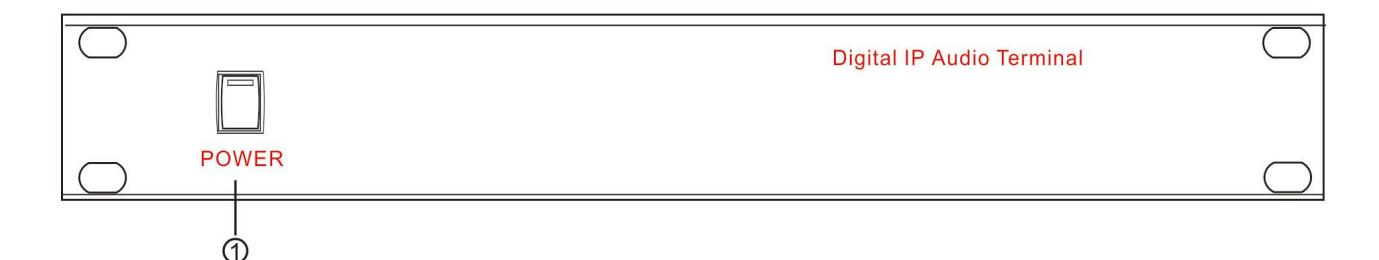

①POWER: 电源开关及电源指示灯,向下按开启电源,指示灯亮;向上按关闭电源,指示灯灭。

背面

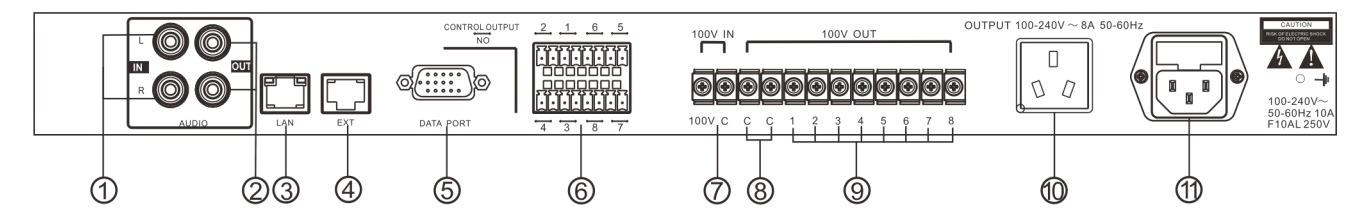

①音频输入接口:可将外部音源(如:电脑、DVD等)接入到此端口,由终端发起广播,可将外部音源广播出去。 ②音频输出接口:此接口输出已还原了的音频信号,可作为音源接入到音频有源音箱、音频功放机、调音台等设备。 ③网络输入接口:通过网线连接服务器和终端。

④调试备用接口:可用作调试、扩展功能等用途。

⑤程序升级接口:用于产品升级下载。

⑥短路输出接口:

共8路短路输出,每路短路输出口有两个引脚,平常两个引脚为开路状态。当终端发出短路输出信号时,两个引脚会自动短接在一起,起到短路的作用,短路输出口最大容量为DC24V/1A。

⑦定压音频(100V)输入端口:

接入定压功放的定压(100V)音频信号,便于远端设备实时监听到音频终端及定压功放的工作情况,方便调试及故障排查。

用于连接定压功率放大器的定压输出接口,"C"端连接功率输出的冷端,"100V"端连接功率输出的热端。

⑧定压功率输出接口:一个冷端分别对应四个热端。

⑨分区控制输出接口:共8个分区控制输出口;配合服务软件操作,可控制定压音频(100V)输入端口所连接的音频信号从任意分区输出。

⑩电源控制输出接口:

默认情况下,电源控制输出口没有电压输出,只有在音频终端接收到音频、音频终端开始自由点播或是音频终端接收到 开启电源控制输出口信号时,电源控制输出口才会有 AC220V 电压输出。电源控制输出口最大容量为 1600W。 ①AC220V 电源输入口:音频终端电源输入。

# 入门

# 装箱单

IP 网络音频终端包含以下配件,在安装前请先检查配件,如有任何配件遗失,请联系您的经销商。 (1) IP 网络音频终端1台

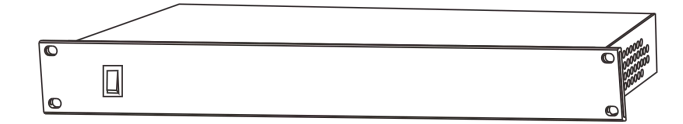

(2) 双头三角插电源线(3\*1.0mm<sup>2</sup>/1.5m)1根

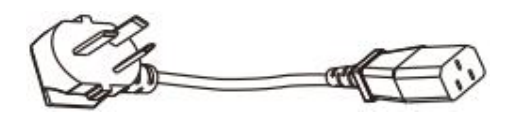

(3) 接线端子(3.81-4P) 4个

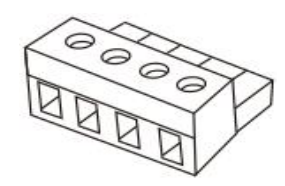

(4) 双头 4-ARC 音频线(1.5m)1根

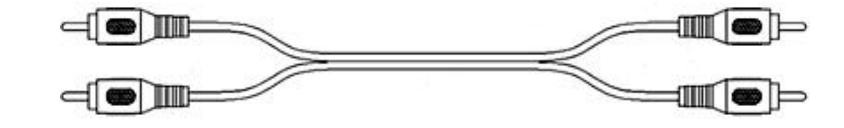

(5) 快速安装指南1份

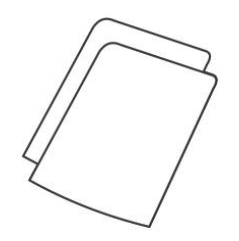

## 连线

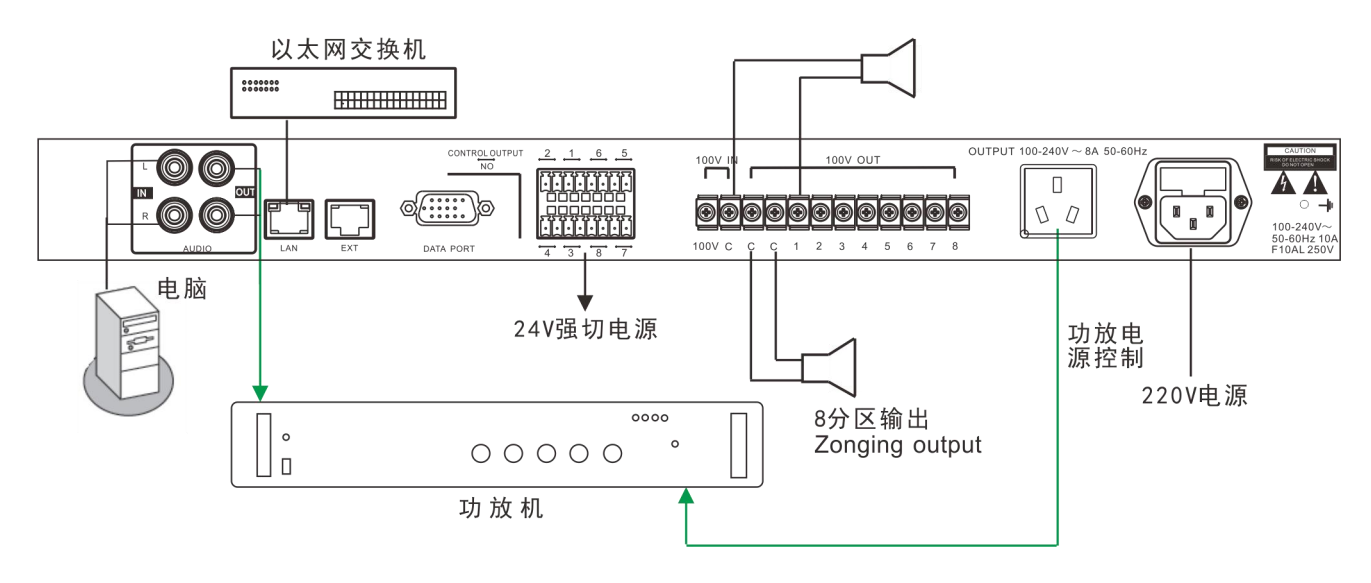

- (1) 音频输入接口,可将电脑、DVD、等外部模拟音源与之相连。
- (2) 音频输出接口,可将音频功放机之相连。
- (3)终端"LAN"端口可与交换机网络输出端口相连。
- (4) 短路输出接口

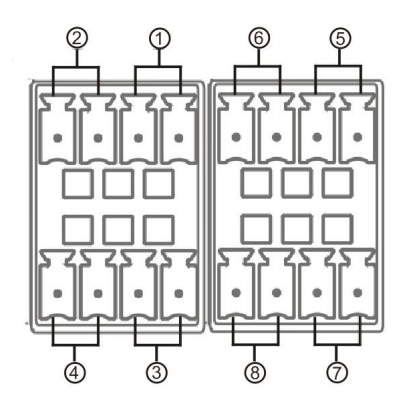

- ① 强切控制短路输出1
- ② 强切控制短路输出2
- ③ 强切控制短路输出3
- ④ 强切控制短路输出4
- ⑤ 强切控制短路输出 5
- ⑥ 强切控制短路输出 6
- ⑦ 强切控制短路输出7
- ⑧ 强切控制短路输出 8

#### 强切电源

在实时采播、定时打铃、消防报警等服务软件任务中,将控制强切同步信号的选择框打上勾,则可以控制强切电源.根据所选分区,终端将闭合相对应的短路输出口;具体操作请参考服务软件操作指南。

(5) 定压音频(100V)输入端口:可将音频功放机与之相连(接入功放输出音频信号)。

(6) 分区控制输出接口

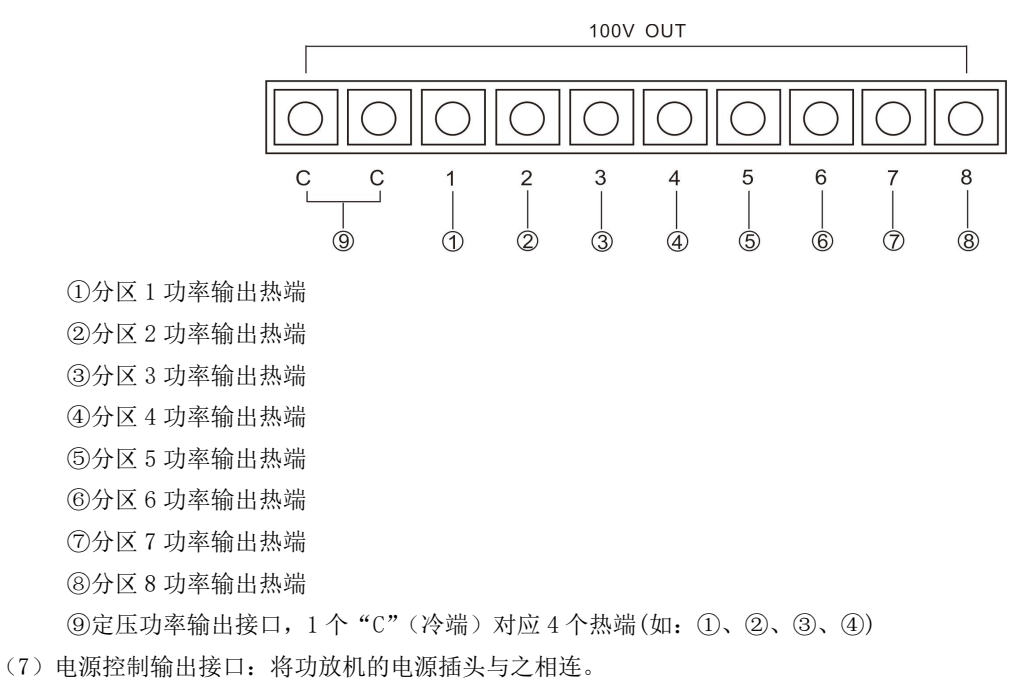

(8)将双头三角插电源线的一端连接在 IP 网络音频终端电源插头处,另一端连接在电源插座上。

#### 基本网络设置

终端按《快速安装指南》连线后,接通电源,根据现场使用环境更改本终端网络参数。

#### 终端设备扫描工具

(1) 在【光盘:\工具软件\】目录下,找到并运行"IP 音频终端配置工具",启动后,输入默认密码"123456"。

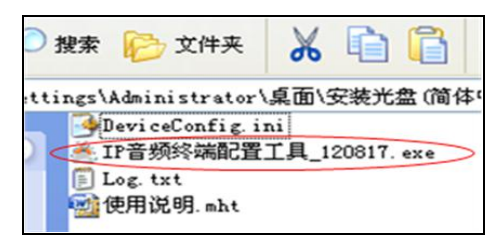

(2) 从右侧菜单中选择【强制方式配置】, 然后在【终端参数】栏中正确填入各项参数, 点"发送参数"按钮即可完成 IP 参数设置。

| 注:所有终端的文持 强制力工<br>警告:<br>1. 请尽量使用对联网线,<br>2. 使用交换机连接时,保 | 风度血 /1<br>网线——端<br>征交换机 | 時に | 安 @<br>9电脑<br>二只道 | 具"<br>9, -<br>接 | 使用。<br>一端<br>行一 | <del>影</del> 台 | §端:<br>终端 |
|---------------------------------------------------------|-------------------------|----|-------------------|-----------------|-----------------|----------------|-----------|
| 冬季香参数<br>终端ID:                                          | 2                       |    | ſ                 |                 | ₽               | 1              |           |
| 服务器IP:                                                  | 192                     | 22 | 168               |                 | 1               | 2              | 3         |
| 终端IP:                                                   | 192                     |    | 168               | •               | 1               | ÷              | 109       |
| 网关IP:                                                   | 192                     | 12 | 168               | 12              | 1               |                | 1         |
| 子网掩码:                                                   | 255                     |    | 255               |                 | 255             |                | 0         |
| 终端端口:                                                   | 2046                    | 1  | ょう                | 20<br>134       | )46)<br>:西亜     | 话書             | 勿修        |
| 服务器端口:                                                  | 2048                    | 1  | 調                 | 人21<br>年        | 048)<br>未需要     | 福              | 初修        |
|                                                         |                         |    | $\langle$         |                 | 发送              | 参              | 数         |

备注:

1、如使用 win7 系统操作时,请使用管理员模式运行,并且关闭防火墙及相关软件;

2、终端设备扫描工具一次只能对一台终端进行网络参数配置。使用此方法配置终端网络参数时,请确保一台电脑只对应一台 目标终端。

# 基本功能

# 接收打铃/接收节目/接收采播/接收报警

实时采播、定时打铃、消防报警的目标区域选择框中,均增加了一级分区选择,可做到任意控制每路分区开关;根据服务软件 命令自动运行,无需按键。接收网络广播任务时,功放控制电源自动打开,任务结束后,自动关闭。

# 注: 具体操作参见服务软件操作指南。

| ALECTE           |            |      | 区 <sup>19</sup>                 |          |          |
|------------------|------------|------|---------------------------------|----------|----------|
| 声卡: [1]Realtek   | AC97 Audio |      | □ ● 数学一栋                        |          | <u> </u> |
| 录音来源: Mono Mix   |            |      | ✓ 分区控<br>/ ▼ / 分区控<br>/ ▼ / 分区控 | 制2<br>制3 |          |
| 录音音量:            | Aid Max    |      |                                 | 制4<br>制5 |          |
| 混音设置             |            |      |                                 | 制7       |          |
| 波形: ——— 」—       | 1          | 日 静音 | 一豆美分区控                          | 制8       |          |
| am⊨              |            |      | □ ● 教学二栋                        |          |          |
| 同名・コ             |            |      | □ ● 头粒後<br>□ ■ 文体楼              |          |          |
| 注意:以上音量请调在中(     | 间偏小的区域。由   | 于各品牌 | □。电子阅览室                         |          |          |
| ·卡增益不同,录音和混音;    | 音量过大可能引起   | 声音失真 |                                 |          | -        |
| 高级远坝             |            |      |                                 |          | _        |
| 声音质量: 高品质(192kbp | (s) 😽 i    |      | 生物组织切信号                         |          |          |
| 播放器              |            |      | C BICAECONTCA                   |          |          |
|                  |            |      |                                 | 1        |          |

## 分区控制

选勾目标区域或选择框,在目标区域或选择框的下一级分区控制中选择相应的分区,便可控制相应的分区。 如:在定时打铃任务下,在"编辑打铃任务"对话框中,选择目标区域中的"第3分区(大操场)";然后在分区选择框的下一 级分区控制选择框中选择"分区控制3";设置打铃所需的"音频文件"和"执行打铃时间"后,勾选"同步控制强切信号"选 项框,最后点击"确定" 按钮即可保存当前设置。

| ■ ○ ふ 办公楼                            | 任务名称: New task             |
|--------------------------------------|----------------------------|
| □                                    | 所属方案:                      |
| ──────────────────────────────────── | 定时设置: 🕑 设置时间               |
|                                      | 2010-04-12起,每天,08时38分29秒执行 |
|                                      | 音频文件: 口随圳抵前                |
| ──────────────────────────────────── |                            |
| □ 🕞 默认分区                             | 文H志玉・008104万29秒<br>全国民地    |
|                                      |                            |
|                                      |                            |
|                                      |                            |
|                                      | 音量微调:                      |
|                                      | 无线遥控按键: 空键                 |

| 》 编辑打铃任务                                               |                            |
|--------------------------------------------------------|----------------------------|
| 标区域                                                    | 属性                         |
| <ul> <li>■ □ □ □ か公楼</li> <li>■ □ □ □ □ 宿舍楼</li> </ul> | 任务名称: New task             |
| ■ ☑ → 大操场 □ → 默认分区                                     | 所属方案:                      |
|                                                        | 定时设置: 👩 设置时间               |
|                                                        | 2010-04-12起,每天,08时38分29秒执行 |
|                                                        | 音频文件: 📃 文件列表 🗌 随机播放        |
|                                                        | 文件总长: 00时04分29秒            |
|                                                        | 扩展属性                       |
|                                                        | ↓ 同步控制强切信号(终端版本需V1.9以上)    |
|                                                        | □ 仅控制功放电源(终端版本需V1.9以上)     |
|                                                        | 音量微调: 0 💌                  |
|                                                        | 于继译校校键: 空键                 |

#### 注: 具体操作请参考服务软件操作指南。

# 故障排除

#### 在启动服务软件过程中,出现"终端网络服务(UDP)启动失败"警告?

出现此警告信息,通常是服务器的本地网络连接已断开,将本地网络电缆连接好,退出服务软件,重新启动即可。

#### 终端始终处于脱机状态

1、检查服务软件和主控机是否正常开启。在开启服务软件之前,需先关闭所有防火墙(包括系统自带的防火墙和其它杀毒软件 含有的防火墙)。

2、检查网络连接是否正常。终端通电后,网络端口的绿色指示灯常亮,同时,橙色指示灯会伴随短暂或急促闪烁,则表示网线 硬连接正常。如发现网络端口的绿色指示灯不亮,则是网络的硬连接出现了问题,检查与终端相连接的网线及交换机,看其有 无正常工作、损坏和接触不良等现象。

3、检查终端的 IP 设置。查看终端的 ID 号、服务 IP、本机 IP、网关 IP 等参数是否设置正确。

# 版权声明

#### 版权

本指南版权属于本公司所有, 未经本公司书面许可,任何单位和个人不得擅自摘抄、复制本文档内容,并不得以任何形式传播。

按照法律规定,复制包括翻译成其它语言或转换成其它格式。

当本文档在网络媒体传播时,本公司允许进行私人用途的下载或打印。

文档的任何部分都不允许进行修改或用于商业用途,对任何非法修改或转换文档而引起的伤害和损失,本公司将不承担任何 责任。

# 保证

关于本指南的信息,如有修改,恕不另行通知。本指南尽量提供最准确的陈述、信息和建议,对构成的任何明示或暗示不进 行担保。用户对产品的应用应负全部责任。

本公司对本指南不作任何保证,包括但不限于隐含的适销性和特定目的的担保。对由于错误使用本指南造成的间接或附带的任何损失,本公司不承担任何责任。

制造商:广州市光歌电子科技有限公司 官网:www.grugl.com

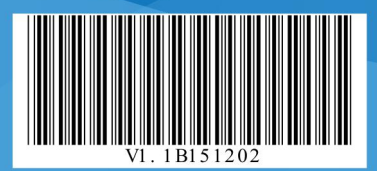